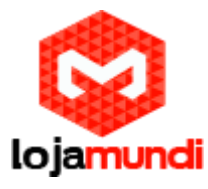

# CONFIGURANDO PONTO A PONTO GATEWAYS FXO E FXS DA REALTONE

#### No FXO:

Fixe o IP de uso para o equipamento.

Na aba BASIC clique na sub-aba "Network"

Exemplo:

IP Address: 192.168.1.20

Netmask: 255.255.255.0

#### Gateway IP address: 192.168.1.1

| asic | Routing | Line           | Advanced            | Status            | Logs                | Tools                 | Info          |     |
|------|---------|----------------|---------------------|-------------------|---------------------|-----------------------|---------------|-----|
|      |         |                |                     |                   | Network   System    | n   SIP   MGCP        | FoIP   Logout |     |
|      |         |                |                     |                   |                     |                       |               |     |
|      |         | Host name      | AG-VoIP-GW          | Contain letter, n | umber and "-" but m | nust start with lette | r             |     |
| ETH1 |         |                |                     |                   |                     |                       |               |     |
|      |         | MAC address (  | 00:0E:A9:31:7A:B6   |                   |                     |                       | _             |     |
|      | IP addr | ess assignment | Fixed 👻             |                   |                     |                       | _             |     |
|      |         | IP address 1   | 11.11.11.206        |                   |                     |                       |               |     |
|      |         | Netmask 2      | 255.255.255.0       |                   |                     |                       |               |     |
|      | Gate    | way IP address | 11.11.11.2          |                   |                     |                       |               |     |
| DNS  |         |                |                     |                   |                     |                       |               |     |
|      |         | Enable         |                     |                   |                     |                       |               |     |
|      |         | Primary server | 11.11.11.2          | e.g. 202.96.209.  | 6                   |                       |               |     |
|      | Se      | condary server |                     | e.g. 202.96.209.  | 133                 |                       | _             |     |
| SNTP |         |                |                     |                   |                     |                       | _             |     |
|      |         | Primary server | 198.60.22.240       |                   |                     |                       |               |     |
|      | Se      | condary server | 133.100.9.2         |                   |                     |                       |               | 100 |
|      |         | Time zone      | (GMT+08:00) Beijing | •                 |                     |                       |               |     |
|      |         |                |                     | -                 |                     |                       |               |     |
|      |         |                | Subm                | inc.              |                     |                       |               |     |
|      |         |                |                     |                   |                     |                       |               |     |
|      |         |                |                     |                   |                     |                       |               |     |

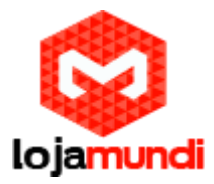

Depois clique na sub-aba SIP

Em "Registrar Servidor", coloque o IP de destino para o FXS

#### Exemplo:

Registrar Server 192.168.1.30

Selecione a opção REGISTER BY LINE no campo Authentication Mode Não preencha os campos para User name e Password. Deixe em BRANCO.

| Jmin L | ogin time: 2013-12- | 13 00:57:55      |                      |                     |                      |                  |               |
|--------|---------------------|------------------|----------------------|---------------------|----------------------|------------------|---------------|
| sic    | Routing             | Line             | Advanced             | Status              | Logs                 | Tools            | Info          |
|        |                     |                  |                      |                     | Network   System     | N SIP   MGCP     | FoIP   Logout |
|        |                     |                  |                      |                     |                      |                  |               |
|        |                     | Signaling port   | 5060                 | 1-9999,default 5    | 060                  |                  |               |
|        | Auto SI             | P port selection | Off - 1-10:Local SIP | port will auto sele | ct, based 5060 incre | easing the value | _             |
|        |                     | Registrar server | 11.11.11.207         |                     |                      |                  |               |
|        |                     | Proxy server     | 11.11.11.207         | e.g. 168.33.134.    | 50:5060 or www.si    | p.com:5060       |               |
|        | Back                | up proxy server  |                      | e.g. 168.33.134.    | 53:5060              |                  |               |
|        | User ager           | nt domain name   |                      | e.g. www.gatew      | aysip.com            |                  |               |
|        | Auth                | entication mode  | Register by line     | •                   |                      |                  |               |
|        |                     | User name        |                      |                     |                      |                  | _             |
|        |                     | Password         |                      | You may obtain i    | t from service provi | der              | _             |
|        | Reg                 | istration period | 600                  | 15-86400(s), def    | ault 600             |                  |               |
|        |                     |                  | Subn                 | nit                 |                      |                  |               |
|        |                     |                  |                      |                     |                      |                  |               |

Clique na ABA ROUTING.

Dentro da sub-aba **Digit map**, apague todos os códigos para mapeamento. Deixe em Branco. Logo após, o equipamento vai inserir os dígitos padrões para uso convencional. Deixe desta forma.

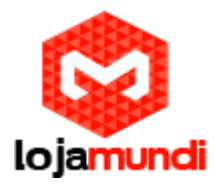

| Welcome admin Lo            | ogin time: 2013-12-1 | 13 00:57:55 |          |                                                                                                    |                                                                                                    |                                                                             |                |
|-----------------------------|----------------------|-------------|----------|----------------------------------------------------------------------------------------------------|----------------------------------------------------------------------------------------------------|-----------------------------------------------------------------------------|----------------|
| Basic                       | Routing              | Line        | Advanced | Status                                                                                                | Logs                                                                                                    | Tools                                                                       | Info           |
| x.T                         |                      |             |          | 0-9, *, #                                                                                             | <u>Digit map</u>                                                                                                    | Routing table   IP                                                          | table   Logout |
| x.#<br>##<br>#xx<br>*<br>xx |                      |             |          | The numbers fro<br>permitted dialing<br>x<br>The x sign can m<br>sign can match v<br>The . sign can m | m 0 to 9 and the sig<br>g characters<br>natch with any numb<br>with 1 or 2<br>atch with multiple va<br>cch with 11 or 123 | ns * and # are the<br>ers. For example, th<br>alues. For example, 1         | le x           |
|                             |                      |             |          | T<br>Indicates the dia<br>example, the val<br>multiple number<br>system consider                      | aling event ends due<br>lue x.T indicates that<br>s andthe dialing eve<br>s that the dialing ev                           | to timeout. For<br>t a subscriber dials<br>nts time out. Then t<br>ents end | he             |
|                             |                      |             |          | []<br>Defines subsets<br>value [1-3, 5, 7-<br>and 9                                                   | of the match charac<br>9] indicates a value                                                                               | ter. For example, th<br>among 1, 2, 3, 5, 7,                                | e 🔻            |
|                             |                      |             | Subn     | iit                                                                                                   |                                                                                                    |                                                                             |                |
|                             |                      |             |          |                                                                                                    |                                                                                                    |                                                                             |                |

Na sub-aba Rounting table adicione a seguinte regra:

#### IP x ROUTE FXO 1-4/R

Caso seu gateway seja de 8 ou mais portas, altere o final de 1-4/R para 1-X/R, onde X representa a quantidade de número da maior porta.

| IP × ROUTE EXQ 1-4/R |             | <u>Digit map</u>   <u>Routin</u> | g table   IP table |        |  |
|----------------------|-------------|----------------------------------|--------------------|--------|--|
| IP x ROUTE EXO 1-4/R |             |                                  |                    | Logout |  |
|                      |             |                                  |                    |        |  |
|                      |             |                                  |                    |        |  |
|                      |             |                                  |                    |        |  |
|                      | Submit Help |                                  |                    | **     |  |
|                      |             |                                  |                    |        |  |

Lojamundi - CNPJ: 17.869.444/0001-60

Av. Paranoá Qd. 09 conj. 01 lote 01 sala 304, Paranoá DF CEP: 71.571-012 www.lojamundi.com.br

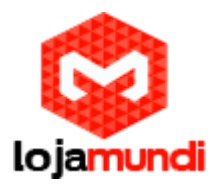

Em FXO phone number, preencha as contas para números de uso.

Pode ser quaisquer números, eles serão de uso para o FXS encaminhar as chamadas.

Veja o exemplo:

| elcome adr | nin Login time: 2013-12-1 | 13 00:57:55    |          |        |                 |                             |                |
|------------|---------------------------|----------------|----------|--------|-----------------|-----------------------------|----------------|
| Basic      | Routing                   | Line           | Advanced | Status | Logs            | Tools                       | Info           |
|            |                           |                |          | E      | XO phone number | <u>Trunk</u>   <u>Trunk</u> | batch   Logout |
|            |                           |                |          |        |                 | Subm                        | nit            |
|            | FXC                       | ) 1st line No. |          | Batch  |                 |                             |                |
|            |                           | ID1 8          | 3000     |        |                 |                             |                |
| -          |                           | ID2 8          | 8001     |        |                 |                             |                |
| -          |                           | ID3 8<br>ID4 8 | 3002     |        |                 |                             |                |
|            |                           |                |          |        |                 |                             |                |
|            |                           |                |          |        |                 |                             |                |
|            |                           |                |          |        |                 |                             |                |
|            |                           |                |          |        |                 |                             |                |
|            |                           |                |          |        |                 |                             |                |
|            |                           |                |          |        |                 |                             |                |
|            |                           |                |          |        |                 |                             |                |
|            |                           |                |          |        |                 |                             |                |
|            |                           |                |          |        |                 |                             |                |

Na sub-aba **Trunk** remova a marcação para registration. Em **Inbound Handle** marque a função Binding

Em Binding Number insira os números referentes as contas que usou na aba FXO phone number.

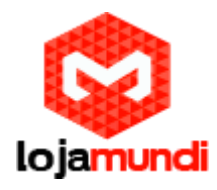

| Welcome ad | min Login time: | 2013-12-13 00:57:55 |                                       |                  |         |           |                 |                                 |                |
|------------|-----------------|---------------------|---------------------------------------|------------------|---------|-----------|-----------------|---------------------------------|----------------|
| Basic      | Routi           | ng Lin              | e                                     | Advanced         | Sta     | tus       | Logs            | Tools                           | Info           |
|            |                 |                     |                                       |                  |         |           | FXO phone numbe | r   <u>Trunk</u>   <u>Trunk</u> | batch   Logout |
|            |                 | _                   |                                       |                  |         |           |                 |                                 | _              |
| -          |                 | Trur                | IK ID FXO-1                           | •                |         | 15 - S    |                 |                                 |                |
| -          |                 | Phone nur           | nber 8000                             |                  | Max 20  | digits    |                 |                                 |                |
| -          |                 | Registra            | ation 🛄                               |                  |         |           |                 |                                 |                |
| -          |                 | Pass<br>Inhound ba  | vora                                  | -                | Max 15  | characte  | rs              |                                 |                |
| -          |                 | Pinding pur         | ndie Bindin                           | ig .             | Max 20  | digite    |                 |                                 | -              |
| -          |                 | Belority reversed   | signal detect                         | tion             |         | Collor II | detection       |                                 | _              |
|            |                 | Outbound blockin    | a a a a a a a a a a a a a a a a a a a | 1011             | 1       | Echo car  | ncellation      |                                 |                |
|            |                 | Connect signal de   | lay(Also see                          | " Answer delay " | in page | " Advanc  | ed > Trunk ")   |                                 |                |
|            |                 |                     |                                       | Submit           | 1       |           |                 |                                 |                |
|            |                 |                     |                                       |                  |         |           |                 |                                 |                |
|            |                 |                     |                                       |                  |         |           |                 |                                 |                |
|            |                 |                     |                                       |                  |         |           |                 |                                 |                |
|            |                 |                     |                                       |                  |         |           |                 |                                 |                |
|            |                 |                     |                                       |                  |         |           |                 |                                 |                |
|            |                 |                     |                                       |                  |         |           |                 |                                 |                |
|            |                 |                     |                                       |                  |         |           |                 |                                 |                |

Vamos para a interface do Gateway FXS. Iremos repetir os mesmos passos que fizemos na aba BASIC, porém iremos agora fixar o IP que foi configurado como SERVER para o FXO interpretar.

IP Address: 192.168.1.30

Netmask: 255.255.255.0

Gateway IP address: 192.168.1.1

Na sub-aba SIP, iremos marcar o IP do Register Server com o IP do Gateway FXO

192.168.1.20

Repita as configurações do Authentication mode, user name e password.

Clique na aba Routing, apague novamente os códigos para Digit Map.

Clique em Rounting Table e preencha com as seguintes regras.

| 192.168 | 3.1.20                                                                   | ROUTE                                                                                                    | FXS 1                                                                                                    |
|---------|--------------------------------------------------------------------------|----------------------------------------------------------------------------------------------------|----------------------------------------------------------------------------------------------------|
| 8000    | ROUTE                                                                    | IP                                                                                                    | 192.168.1.20:5060                                                                                                    |
| 192.168 | 3.1.20                                                                   | ROUTE                                                                                                    | FXS 2                                                                                                    |
| 8001    | ROUTE                                                                    | IP                                                                                                    | 192.168.1.20:5060                                                                                                    |
| 192.168 | 3.1.20                                                                   | ROUTE                                                                                                    | FXS 3                                                                                                    |
| 8002    | ROUTE                                                                    | IP                                                                                                    | 192.168.1.20:5060                                                                                                    |
| 192.168 | 3.1.20                                                                   | ROUTE                                                                                                    | FXS 4                                                                                                    |
| 8003    | ROUTE                                                                    | IP                                                                                                    | 192.168.1.20:5060                                                                                                    |
|         | 192.168<br>8000<br>192.168<br>8001<br>192.168<br>8002<br>192.168<br>8003 | 192.168.1.20<br>8000 ROUTE<br>192.168.1.20<br>8001 ROUTE<br>192.168.1.20<br>8002 ROUTE<br>192.168.1.20<br>8003 ROUTE | 192.168.1.20 ROUTE   8000 ROUTE   192.168.1.20 ROUTE   8001 ROUTE   192.168.1.20 ROUTE   8002 ROUTE   192.168.1.20 ROUTE   8002 ROUTE   192.168.1.20 ROUTE   8003 ROUTE |

Repare que ele encaminhará as ligações do IP 192.168.1.20 e encaminhará para a porta referente ao FXS. Receberá a discagem 8000 e direcionará para a porta 1.

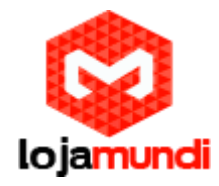

Repita o procedimento caso haja mais de 4 portas.

|      | Basic                                | Routing                                                                                                    | Line                                                                                             | Advanced                             | Status | Logs          | Tools             | Info                         |
|------|--------------------------------------|----------------------------------------------------------------------------------------------------|--------------------------------------------------------------------------------------------------|--------------------------------------|--------|---------------|-------------------|------------------------------|
|      |                                      |                                                                                                    |                                                                                                  |                                      |        | Digit map   R | outing table   IF | <u>table</u>   <u>Loqout</u> |
|      | ]<br>5<br>1<br>5<br>1<br>5<br>1<br>5 | P 11.11.11.206 ROUTE<br>XS 8000 ROUTE IP<br>IP 11.11.11.206 ROUTE<br>XS 8001 ROUTE IP<br>IP 11.11.11.206 ROUTE<br>IP 11.11.11.206 ROUTE<br>IP 11.11.11.206 ROUTE<br>IP 11.11.11.206 ROUTE<br>XS 8003 ROUTE IP | EXS 1<br>11.11.11.206<br>EXS 2<br>11.11.11.206<br>EXS 3<br>11.11.11.206<br>EXS 4<br>11.11.11.206 | 5:5060<br>5:5060<br>5:5060<br>5:5060 |        |               |                   |                              |
|      |                                      |                                                                                                    |                                                                                                  |                                      |        |               |                   | лi                           |
|      |                                      |                                                                                                    |                                                                                                  | Submit                               | Нер    |               |                   |                              |
| Agor | a, cliqu                             | ue na aba <b>Line</b>                                                                                                    |                                                                                                  |                                      |        |               |                   |                              |
|      |                                      |                                                                                                    |                                                                                                  |                                      |        |               |                   |                              |
|      |                                      |                                                                                                    | Ţ                                                                                                |                                      |        |               |                   |                              |

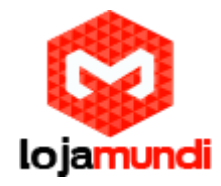

### Marque os mesmos ramais , como já feito no FXO

| Welcome ad | min Login time: 2013-12-1 | 13 01:14:01      |          |              |                 |                   |                |
|------------|---------------------------|------------------|----------|--------------|-----------------|-------------------|----------------|
| Basic      | Routing                   | Line             | Advanced | Status       | Logs            | Tools             | Info           |
|            |                           |                  |          | <u>FXS p</u> | hone number   E | Feature   Feature | batch   Logout |
|            |                           |                  |          |              |                 | Subm              | it             |
|            |                           |                  |          |              |                 |                   |                |
|            | FX:                       | S 1st line No.   |          | Batch        |                 |                   |                |
|            |                           | ID1 80           | 00       |              |                 |                   |                |
|            |                           | ID2 80           | 01       |              |                 |                   |                |
|            |                           | ID3 80<br>ID4 80 | 02       |              |                 |                   | -              |
| l          |                           | 104 00           |          |              |                 |                   |                |
|            |                           |                  |          |              |                 |                   |                |
|            |                           |                  |          |              |                 |                   |                |
|            |                           |                  |          |              |                 |                   |                |
|            |                           |                  |          |              |                 |                   |                |
|            |                           |                  |          |              |                 |                   |                |
|            |                           |                  |          |              |                 |                   |                |
|            |                           |                  |          |              |                 |                   |                |
|            |                           |                  |          |              |                 |                   |                |
|            |                           |                  |          |              |                 |                   |                |
|            |                           |                  |          |              |                 |                   |                |
|            |                           |                  |          |              |                 |                   |                |

Na aba Feature, desmarque a opção Registration. Repita isto para todas as linhas do seu gateway.

| asic | Routing  | Line              | Advanced              | Status               | Logs              | Tools            | Info           |      |
|------|----------|-------------------|-----------------------|----------------------|-------------------|------------------|----------------|------|
|      |          |                   |                       | FXS                  | phone number   Fe | eature   Feature | batch   Logout |      |
|      |          |                   |                       |                      |                   |                  | _              |      |
|      |          | Line ID           | FXS-1 👻               |                      |                   |                  |                |      |
|      |          | Phone number 8    | 3000                  | Max 20 digits        |                   |                  |                |      |
|      |          | Registration      |                       |                      |                   |                  |                |      |
|      |          | Hot line          | Disable hot line 👻    |                      |                   |                  |                |      |
|      |          | CRBT [            | Color ring back to    | пе                   |                   |                  |                |      |
|      |          | Speed dials       |                       |                      |                   |                  |                |      |
|      |          | Call forwarding   |                       |                      |                   |                  |                |      |
|      |          | Forking           |                       |                      |                   |                  |                |      |
|      | Release  | control by caller | 🛛 Also see " Caller r | elease " in page " A | dvanced > Line "  |                  |                |      |
|      | Loop     | open disconnect   | 🗏 Also see " Caller r | elease " in page " A | dvanced > Line "  |                  |                |      |
|      | 📃 Call w | /aiting           |                       | Call hold            | i 📃 Caller trar   | nsfer            |                |      |
|      | Caller   | ID display        |                       | Caller IE            | restriction       |                  |                |      |
|      | Outgo    | oing call barring |                       | DND(Do               | Not Disturb)      |                  |                |      |
|      | 🔲 3-wa   | Ý                 |                       | Polarity             | reversed signal   |                  |                | - V. |
|      | Maint    | enance            |                       |                      |                   |                  |                |      |
|      | Subset   | ribe MWI(Also see | " MWI subscription "  | in page " Advanced   | > SIP ")          |                  |                |      |
|      | DDI(D    | irect Dialing in) |                       |                      |                   |                  |                |      |
|      |          |                   |                       |                      |                   |                  |                |      |

Agora faça os testes. Se seguiu todos os passos, funcionará perfeitamente.

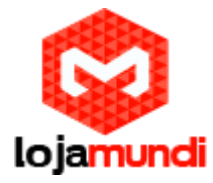

Tutorial feito por: Alex Camelo. Técnico de Suporte OXMUNDI.

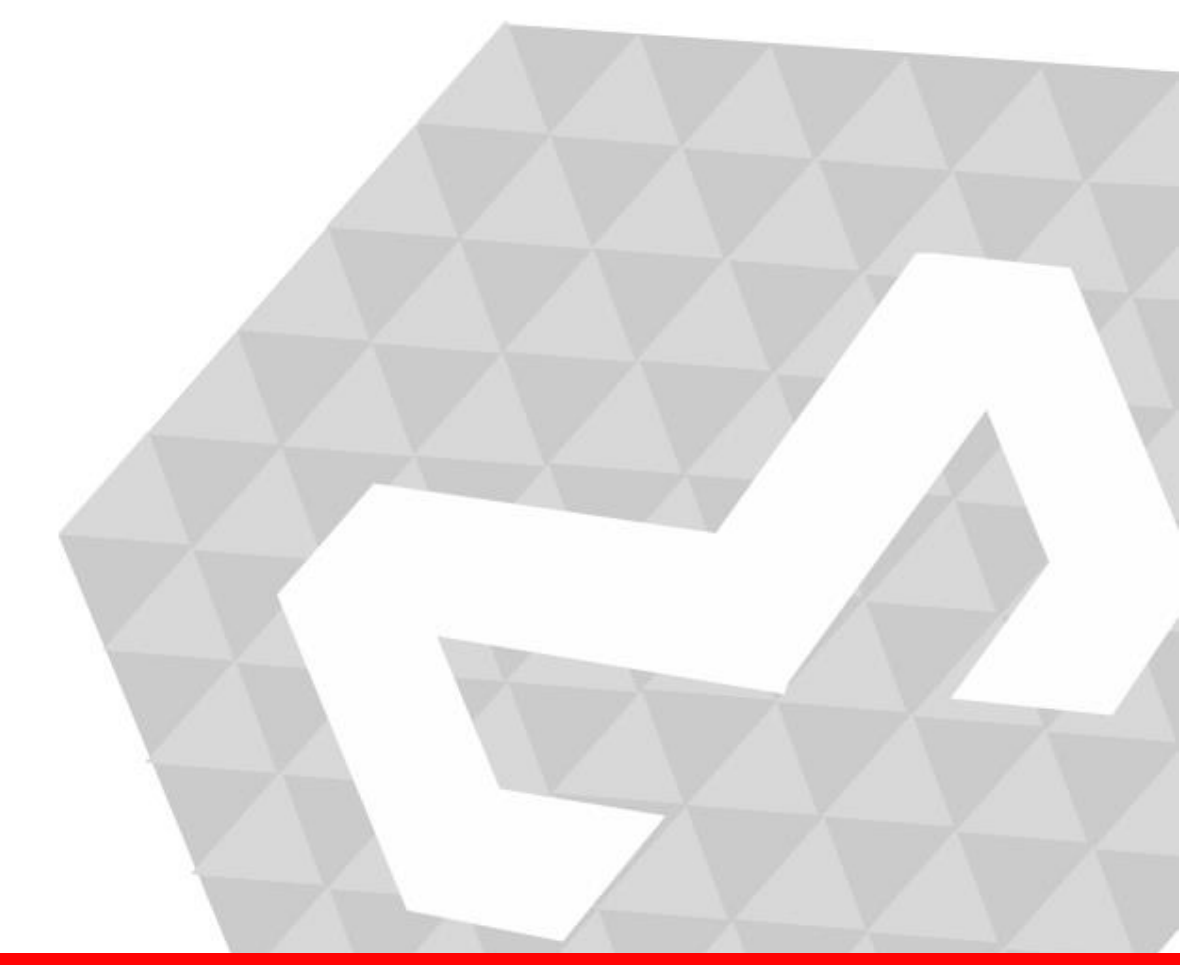